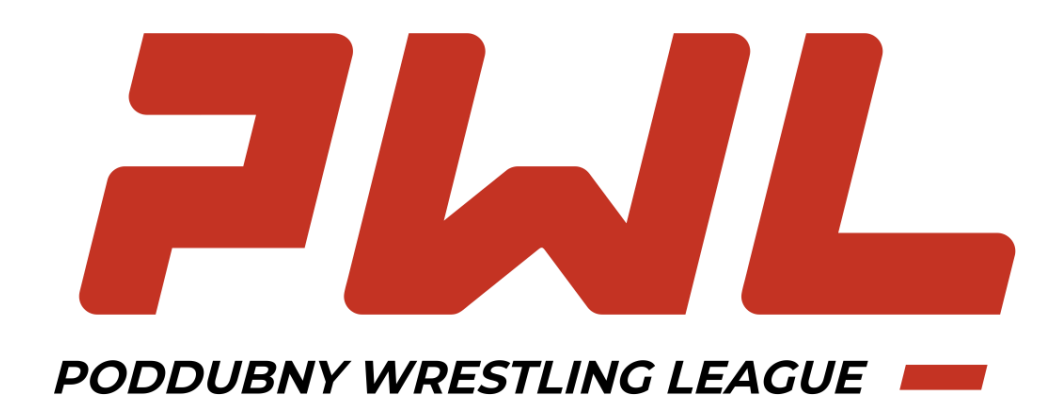

## инструкция

# по регистрации на соревнования

### **PWL School**

По вопросам регистрации: <u>pwl\_school@wrestrus.ru</u>

Для участия в соревнованиях необходимо оформить электронную анкету спорстмена и заявку на соревнование.

Если вы не зарегистрированы в Реестре – сначала пройдите процедуру регистрации.

### Регистрация:

 Зайдите в браузер и в адресной строке наберите <u>bd.wrestrus.ru</u>. Нажмите Enter или Ввод.

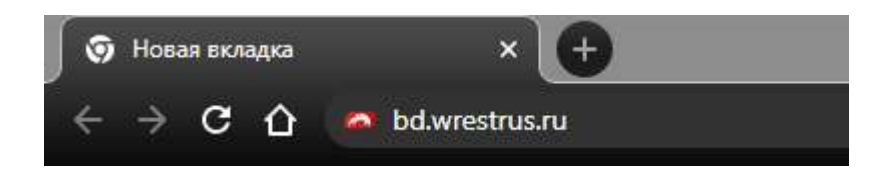

2) Нажмите на пункт меню «Вход/регистрация», выберите «Регистрация».

| Соревнования | Региональные федерации | Вход/Регистрация 👻  |  |
|--------------|------------------------|---------------------|--|
|              |                        | Вход<br>Регистрация |  |
|              |                        |                     |  |

3) Заполните поля, используя работающую почту (на нее придет ссылка, по которой нужно будет перейти). Нажмите на кнопку зарегистрироваться.

| *     |
|-------|
|       |
| Войти |
|       |

4) На указанную вами почту придет письмо. Перейдите по ссылке из этого письма.

- 5) После того, как вы перешли по ссылке, в реестре субъектов спортивной борьбы будет создан ваш аккаунт.
- 6) Зайдите в браузер и в адресной строке наберите <u>bd.wrestrus.ru</u>. Нажмите Enter или Ввод.
- 7) Введите e-mail, использованный при регистрации, а также ваш пароль. Нажмите на кнопку «Войти».

#### Создание анкеты и регистрация на соревнования:

1) После входа в Реестр вы подпадете на основную страницу «База данных». Нажмите на зеленую кнопку «Добавить» - «Участник PWL School».

| Если у вас уже есть обычная анкета спортсмена – мо | ожете использовать ее. |
|----------------------------------------------------|------------------------|
|----------------------------------------------------|------------------------|

|                                                                  | אא<br>וסא<br>הככוווו                         |                                    |             |                                                   |                       |                                                   |                |
|------------------------------------------------------------------|----------------------------------------------|------------------------------------|-------------|---------------------------------------------------|-----------------------|---------------------------------------------------|----------------|
| База данных Р                                                    | WL PWL School                                | Соревнования                       | Страховки   | Региональные федерации                            | Оплата                | Личный кабинет 👻                                  | РУ -           |
|                                                                  |                                              |                                    |             |                                                   |                       |                                                   | -              |
| Уважаемые спортсми<br>момента, пока требу<br>их вносить, читайте | ены! Анкеты, отг<br>емые исправлен<br>ЗДЕСЬ. | правленные Фед<br>ния не будут вне | ерацией спо | ортивной борьбы России<br>зерены. Подробнее о том | на дораб<br>, требуют | отку, <b>заблокирован</b><br>гся ли исправления и | ны до<br>и как |
| Тип участника                                                    | ~                                            | Вид борьбы                         | ~           | Статус                                            |                       | Спортсмен<br>Тренер<br>Судья                      |                |
| Фамилия                                                          |                                              | Имя                                |             | Отчество                                          |                       | Иностранный спортсмен<br>Участник PWL School      | Б              |
|                                                                  |                                              |                                    |             | Возрастная категори                               | ~                     | Поиск С                                           | бросить        |

2) Заполните все представленные поля анкеты, представленные в 2 вкладках анкеты. Если у вас нет Отчества, оставьте поле пустым.

Вы можете заполнить Фамилию, Имя и Отчество как кириллицей, так и латиницей. В случае, если данные будут заполнены на кириллице, они будут автоматически переведены транскрипцией при участии в международных соревнованиях.

| Общая информация | орьба |
|------------------|-------|
| Пол              | (     |
| Мужской          | ~     |
| Фамилия          | •     |
| Имя              | •     |
| Отчество         |       |
| Дата рождения    |       |
| 01.01.1990       |       |

3) Если вы заполнили не все требуемые поля, система сохранит черновик, и вы сможете вернуться к заполнению позже.

| База | данных     |          |         |              |                     | Доб      | Ĵавить <del>▼</del> |            |
|------|------------|----------|---------|--------------|---------------------|----------|---------------------|------------|
|      | Тип участн | ника 🗸   |         | Вид борьбы 🗸 | Статус              | ~        | Регион              | ~          |
|      | Ivanov     |          |         | Имя          | Отчество            |          | Дата рождени:       | 1          |
|      |            |          |         |              | Возрастная категори | ия 🗸     |                     |            |
|      |            | Bara     |         |              |                     |          |                     | иск Сброси |
| этo  | ФИО        | рождения | Вид спо | орта         | статус              | лицензия | Действия            |            |

4) Перейдите на страницу <u>https://bd.wrestrus.ru/pwl-school/</u> и выберите интересующее вас соревнование.

|                           | ация<br>Івной<br>России | 1            |              |            |                        |        |                  |         |
|---------------------------|-------------------------|--------------|--------------|------------|------------------------|--------|------------------|---------|
| База данных               | PWL                     | PWL School   | Соревнования | Страховки  | Региональные федерации | Оплата | Личный кабинет 👻 | РУ -    |
|                           |                         |              |              |            |                        |        |                  |         |
| 361                       |                         |              |              | Россия,    | Москва   20 мая 20     | 22 г.  |                  |         |
| PODDUBNY WRESTLING LEAGUE |                         |              |              | Russia, I  | Moscow   May 20, 20    | 022    |                  |         |
|                           |                         |              |              |            |                        |        |                  |         |
| Полезная информация       |                         |              |              |            |                        |        |                  |         |
|                           |                         |              |              |            |                        |        |                  |         |
|                           |                         |              |              |            |                        |        |                  |         |
|                           |                         |              |              |            |                        |        |                  |         |
| Май 2022                  |                         |              |              |            |                        |        |                  |         |
|                           |                         |              |              |            |                        |        |                  |         |
|                           |                         |              | РЕГИСТ       | РАЦИЯ ЗАКР | ЫВАЕТСЯ 16.05          |        |                  |         |
| Греко-римская борьба      | PWL Sch                 | lool         |              |            |                        |        |                  | Поройти |
| 🛗 May 20, 2022 - May 2    | 20, 2022                | 9 Москва     |              |            |                        |        |                  | переити |
| 🛓 Возрастная категори     | я: Юноши                | 2012-13 г.р. |              |            |                        |        |                  |         |

5) На странице соревнования нажмите на кнопку «Регистрация». Вы перейдете на страницу, где увидите список всех доступных для регистрации спортсменов.

| регион                                                                                            | ~                  | Фамилия |       | Имя      |   |
|---------------------------------------------------------------------------------------------------|--------------------|---------|-------|----------|---|
| ата рождения                                                                                      |                    | Допущен | ~     |          |   |
|                                                                                                   |                    |         |       |          |   |
|                                                                                                   |                    |         | Поиск | Сбросить |   |
|                                                                                                   |                    |         |       |          |   |
|                                                                                                   | 11 F               |         |       |          |   |
| ступные спортсме                                                                                  | НЫ                 |         |       |          |   |
| ступные спортсме                                                                                  | ны                 |         |       |          |   |
| ступные спортсме                                                                                  | ны                 |         |       |          |   |
| ступные спортсме                                                                                  | ны                 |         | /     |          |   |
| ступные спортсме                                                                                  | ны                 |         | /     |          | 2 |
| ступные спортсме                                                                                  | НЫ                 |         | /     |          |   |
| ступные спортсме                                                                                  | НЫ<br>Допущен      |         |       |          |   |
| ступные спортсме                                                                                  | НЫ<br>Допущен      | -       |       |          |   |
| ступные спортсмен<br>Подать заявк                                                                 | Допущен            |         |       |          |   |
| ступные спортсмен<br>Подать заявк                                                                 | НЫ<br>Допущен      |         |       |          |   |
| ступные спортсмен<br>Подать заявк                                                                 | НЫ<br>Допущен      |         |       |          |   |
| ступные спортсмен<br>Подать заявк<br>Ivanov Marat<br>01.01.2012                                   | НЫ<br>Допущен      |         |       |          |   |
| ступные спортсмен<br>Подать заяак<br>▲ Ivanov Marat<br>● 01.01.2012                               | НЫ<br>Допущен      |         |       |          |   |
| ступные спортсмен<br>Подать заявк<br>№ Ivanov Marat<br>01.01.2012<br>У Россия                     | НЫ<br>Догуущен     |         |       |          |   |
| ступные спортсмен<br>Подать заявк<br>Ivanov Marat<br>01.01.2012<br>Россия<br>Греко-римская борьб  | ны<br>Допущен      |         |       |          |   |
| ступные спортсмен<br>Подать заявк<br>Ivanov Marat<br>01.01.2012<br>Россия<br>Греко-римская борьба | НЫ<br>Допущен<br>у |         |       |          |   |
| Ступные спортсмен<br>Подать заявк<br>Vanov Marat<br>01.01.2012<br>Россия<br>Греко-римская борьба  | ны<br>Допущен<br>7 |         |       |          |   |

- 6) При подаче заявки внимательно заполните все представленные поля. Эта информация будет учитываться организаторами и будет использована дикторами на соревнованиях.
- 7) После заполнения анкеты участника ваша заявка попадет к организаторам соревнований. Дальнейшие уведомления вы получите по указанным в анкете почте или телефону.

Ожидайте одобрения вашей заявки, дальнейшую информацию от организаторов вы получите по указанной вами в при регистрации электронной почте или по телефону.

 После одобрения заявки оплата за участие производится на странице регистрации с помощью кнопки «Оплата участия». Вы получите уведомление на адрес почты, использованный при регистрации.

| Заявка на участие в                                                            | соревнован      | иях "PWL School" |                                                    |                   |                                                                                 |
|--------------------------------------------------------------------------------|-----------------|------------------|----------------------------------------------------|-------------------|---------------------------------------------------------------------------------|
| Регион                                                                         | ~               | Фамилия          |                                                    | Имя               | Отчество                                                                        |
| Дата рождения                                                                  |                 | Допущен          | ~                                                  |                   |                                                                                 |
| оступные спортсме                                                              | ены             |                  | Поиск                                              | Сбросить          | Оплата за участие                                                               |
| Отозвать за                                                                    | Допущен         |                  | Отозвать зая                                       | Допущен           | Допущен<br>Отозвать заявку                                                      |
| <ul> <li>Состояние участия<br/>(Оплачено)</li> <li>Ivanov Alexander</li> </ul> | я: Платное учас | тие ★            | Состояние участия<br>(Оплачено)<br>Test Andy Simon | : Платное участие | Состояние участия: Платное участие<br>(Оплачено)<br>Турдикулов Исмоил Комиловмч |